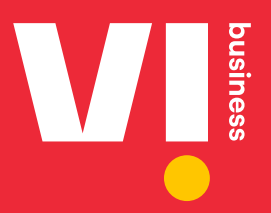

# Promotional Voice Headers 140 series

User Manual For Enterprises

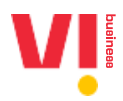

### Table of Contents

| 1. Login to vilpower.in                                                                | .3 |
|----------------------------------------------------------------------------------------|----|
|                                                                                        |    |
| 2. Enterprise: Accept the request with the list of Headers allocated by a Telemarketer | .5 |
|                                                                                        |    |
| 3. Enterprise: Request Voice Headers from a Telemarketer                               | .8 |

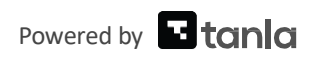

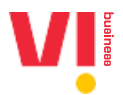

This document details the process of how to use 140 series numbers/DIDs for promotional calls. For a promotional call from a 140 series number to mature, that number must be allocated to an Enterprise.

Please note that an approved PE-TM mapping is mandatory to request/accept a request from a Telemarketer.

### 1. Login to vilpower.in

1. Go to <a href="https://www.vilpower.in/">https://www.vilpower.in/</a>

| Vİ                                                                                                    | ABOUT FAQS CONTACT US LET US HELP YOU |
|----------------------------------------------------------------------------------------------------|---------------------------------------|
| A Secured                                                                                                    |                                       |
|                                                                                                    |                                       |
| DLI platform                                                                                                    | _                                     |
| to manage your                                                                                                    |                                       |
| commercial communication                                                                                                    |                                       |
| <ol> <li>Digital Consent Acquisition is now live, you can now<br/>acquire consent from subscribers of all the<br/>Operators except BSNL.</li> <li>From the operator, subscribers will be receiving</li> </ol> |                                       |
| messages from the short code 127XXX(6 digits), to<br>acquire consent.                                                                                                    |                                       |
| LOGIN SIGNUP                                                                                                    |                                       |
| Aneody have account. New Gael?                                                                                                    |                                       |
|                                                                                                    |                                       |

2. Click on As Enterprise:

| A secured l<br>commercia                                         | DLT platform to manage your<br>I communications                                                                                                    |                                   |
|------------------------------------------------------------------|----------------------------------------------------------------------------------------------------|-----------------------------------|
|                                                                  |                                                                                                    | Select your Area of Operation     |
|                                                                  | Enterprise<br>A commercial business (individual or company) dealing with products<br>or services, who would like to communicate with their customers                                | to Legin                          |
|                                                                  | through SMS or voice.                                                                                                    | As Enterprise more info>          |
|                                                                  | Telemarketer<br>Telemarketer Aggregator: An Individual or a company who collects<br>SMS/voice traffic from enterprises, but DO NOT have direct connection with<br>telecom operator. | ○ As Telemarketer more info>      |
|                                                                  | Telemarketer Delivery: An individual or a company who collects SMS/volc<br>traffic from enterprises, and has direct connection with telecom operator.                               | • As Mobile Subscriber more info> |
|                                                                  |                                                                                                    | CANCEL MIST                       |
| Piease cont<br>to choose as<br>Phone: <b>+91-</b><br>(10AM to 5P | Reterrise of Felemarketer.<br>2619 500 900 Email: support@vilpower.in<br>M - Monday to Friday)                                                                                      | New User? Signup Here             |
|                                                                  |                                                                                                    |                                   |

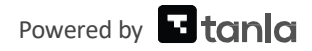

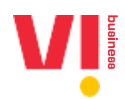

3. Enter your Email address and Password

| Enterprise   Enterprise   Aremented baseliness (individual or company) dealing with products objects object 3MS or voice.     Presend     Presender Me   Forget Passe   Note Interprise?   Presenter Subject Tam before the sign up process, in case you are confused   Presenter Subject Tam before the sign up process, in case you are confused                                                                                                    | A secured I<br>commercia                                   | DLT platform to manage your<br>al communications                                                                                                    |    | Enterprise Login                                                                                                    |                                                                                     |
|----------------------------------------------------------------------------------------------------|------------------------------------------------------------|----------------------------------------------------------------------------------------------------|----|----------------------------------------------------------------------------------------------------|-------------------------------------------------------------------------------------|
| Construction     Construction     C  |                                                            | Enterprise<br>A commercial series (individual or company) dealing with products<br>or services who would like to communicate with their sustamers<br>through SMS or voice.                                                                                                    |    | Enter your omail address<br>und choose garages of the<br>Password                                                                                                    |                                                                                     |
| Digital Consent Acquisition is now live, you can now acquire consent from subscribers of<br>the Operators except BSNL     Please contact our Support Team before the sign up process, in case you are confused     Consent     Consent |                                                            | Telemarketer<br>Telemarketer Agregator: An individual or a company who collects<br>SVS/oncie traffic from enterprises, but DO NOT have direct connection with<br>telecom operator.<br>Telemarketer Delivery: An individual or a company who collects SMS/voic<br>traffic from enterprises, and has direct connection with telecom operator. | De | Remember Me                                                                                                    | Forgot Password<br>Here<br>ch Role                                                  |
| to choose a stategraphies or tetemaneter. Phone: =91-5415500 500 (10AM to SPM - Monday to Friday) Email: support@vilpower.in                                                                                                    | Please cont<br>to choose as<br>Phone: +91-<br>(10AM to 5PI | act our Support Team before the sign up process, in case you are confused<br>Enterprise or Telemarketer.<br>9619 500 900 Email: support@vilpower.in<br>M - Monday to Friday)                                                                                                    |    | <ol> <li>Digital Consent Acquisition is now live, you can no<br/>the Operators except BSNL.</li> <li>From the operator, subscribers will be receiving m<br/>digits), to acquire consent.</li> </ol> | w acquire consent from subscribers of all<br>ressages from the short code 1277000(6 |

4. Enter the OTP received on your mobile number:

| _                                                                                                    |                                                                                                    |                                                                                                    |                        |
|----------------------------------------------------------------------------------------------------|----------------------------------------------------------------------------------------------------|----------------------------------------------------------------------------------------------------|------------------------|
|                                                                                                    |                                                                                                    | ×                                                                                                    |                        |
| A secured DLT j<br>commercial coi                                                                                                    | Stronger passwords alone aren't enough to protect your account from passwor<br>XXXXXXX                                                                   | d breaches. Authenticate your login through OTP sent to your Mobile Number                                                                                                    |                        |
|                                                                                                    | N107                                                                                                    | Resend OTP                                                                                                    |                        |
| three the second second |                                                                                                    | Forge                                                                                                    | ot Password            |
|                                                                                                    | marketer<br>arketer Aggregator: An Individual or a company who collects<br>olee traffic from enterprises, but DO NOT have direct connection with         |                                                                                                    |                        |
| teleco<br>Telem<br>traffic                                                                                                    | m operator.<br>arketer Delivery: An Individual or a company who collects SMS/voice<br>from enterprises, and has direct connection with telecom operator. | New User ? Signup Here<br>Not Enterprise? Switch Role                                                                                                    |                        |
| Please contact our S<br>to choose as Enterpri                                                                                                    | upport Team Defore the sign up process, in case you are confused -<br>se or Telemarketer.                                                                | Digital Concert Acquisition is now live, you can now acquire consent from subscripte Operators except BSNL     Z. From the operators subscribers will be receiving messages from the short code 12     digital, to acquire consent. | bers of all<br>?7XXX(6 |
| Phone: +91-9619 500<br>(10AM to SPM - Mond                                                                                                    | 900 Email: support@vilpower.in<br>ay to Friday)                                                                                                    |                                                                                                    |                        |
|                                                                                                    |                                                                                                    |                                                                                                    |                        |
|                                                                                                    |                                                                                                    |                                                                                                    |                        |

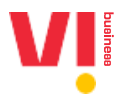

## 2. Enterprise: Accept the request with the list of Headers allocated by a Telemarketer

| V                                      |                                                                                                    |
|----------------------------------------|----------------------------------------------------------------------------------------------------|
| DASHBOAI                               | ND HEADERS TEMPLATES TELEMARNETERS CONSENTS ACQUISITION BRAND NAME REGISTRATION APIS MORE                                                                                                    |
| Dashboard                              | SMS HEADERS<br>VERIFY HEADERS                                                                                                    |
| 30                                     | VICE HEADERS                                                                                                    |
| annen mena<br>al 7 a                   | 4700,000 100,000 100,00000000 |
| 0                                      | 0                                                                                                    |
| distance and                           |                                                                                                    |
|                                        |                                                                                                    |
| Privacy Policy<br>Terms and Conditions | www.myvin Vodefone ldes Limited (formerly idea Cellular Powel RED BY<br>Vodefone Group Limited An Attype Birls Group & Vodefone Stando<br>Adtyse Birls Group partnership                                                                                                    |
| Escalation Support Matrix              | Registered Office:<br>Suman Tower, Ptot no. 18. Sector 11.                                                                                                    |

1. Go to Headers -> Voice Headers

2. Select the status of Pending from the dropdown

|                                                                                                    | 🗹 Noonaan 🗴 -                                                                                                    |
|----------------------------------------------------------------------------------------------------|----------------------------------------------------------------------------------------------------|
| DASHBOARD HEADERS                                                                                                    | TEMPLATES TELEMARKETERS CONSENTS ACQUISITION BRAND NAME REGISTRATION APIS MORE                                                                                                    |
| Voice Headers Management 🔶 ACTIVE HEAD                                                                               | DERS + REQUEST HEADERS                                                                                                    |
| Showing results in between the dates August 1, 2019 - Septemb<br>Enter Request ID Enter Telemarketer ID/Name Percent | ber 20, 2024 Z<br>rding                                                                                                    |
| Request ID Request Name Initiated By Telemarket                                                                      | ter Name Telemarketer ID Date Requested Valid Till Count Allocated Status Action                                                                                                    |
| Showing 1 to 1 of 1 entries                                                                                          | Feedous 1 Next                                                                                                    |
| Prisacy Policy. www.myxl.m<br>Terms and Conditions. Vodatione Group                                                  | Vidafore Idea Limited (formerly Idea Cellular roomsel 7 av<br>Limited An Adaya Brila Group & Vidafore <b>Vitania</b>                                                                                                    |
| Aditys Brita Group<br>Escalation Support Matrix<br>Supplers & Partners<br>Contact Us                                 | petrinenkip<br>Registreed Office:<br>Sumen Tower, Florin B, Sector 11,<br>Generatings; 52011, Guant<br>Company, 52012, Sector 10, Sector 17,<br>S22322231<br>Capit 12 Touring Indeed Company, Sector 17, Sector 10, Sector 10, Sect |

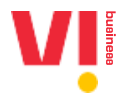

3. You can see that a request initiated by a Telemarketer is Pending, you can download the list of Voice Headers allocated by the Telemarketer by clicking on the count displayed. Click on "Accept" to accept the Voice Headers in the request

| V                                                                                       |                                                                                                    | 🖂 Musikada 🛛                                                                                                    |
|-----------------------------------------------------------------------------------------|----------------------------------------------------------------------------------------------------|----------------------------------------------------------------------------------------------------|
| DASHBOARD                                                                               | DERS TEMPLATES TELEMARKETERS CONSENTS ACQUIS                                                                                     | SITION BRAND NAME REGISTRATION APIS MORE                                                                                                    |
| Voice Headers Management 🛛 🔸 ۸                                                          | CTIVE HEADERS                                                                                                    | + REQUEST HEADERS                                                                                                    |
| Showing results in between the dates August 1, 2019 -                                   | September 20, 2024 💋                                                                                                    |                                                                                                    |
| Enter Request ID Enter Telemarketer ID/Name                                             | Pending v SEARCH                                                                                                    |                                                                                                    |
| Request ID Request Name Initiated By                                                    | Telemarketer Name Telemarketer ID Date Requested                                                                                 | Valid Till Count Allocated Status Action                                                                                                    |
| Example 1 Telemarketer                                                                  | Newsterer Fatterstationalities 20.04,2007/0.011                                                                                  | Pending Accept Reject                                                                                                    |
| Showing 1 to 1 of 1 entries                                                             |                                                                                                    | Previous 1 Next                                                                                                    |
|                                                                                         |                                                                                                    |                                                                                                    |
| Privacy Policy www.myvl.in<br>Terms and Conditions Vodafone Gro<br>FADa Aditya Birla Gr | Vodafone Idea Limited (former<br>up Limited) An Aditya Birla Group I<br>roup partnership                                         | ly Idea Cellular Powerkit Prive Powerkit Prive Powerkit Prive Powerkit Powerkit Po<br>Powerkit Powerkit Powerkit Powerkit Powerkit Powerkit Powerkit Powerkit Powerkit Powerkit Powerkit Powerkit Powerkit Powerkit Powerkit Powerkit Powerkit Powerkit Powerkit Powerkit Powerkit Powerkit Powerkit Powerkit Powerkit Powerkit P |
| Exelation Support Matrix<br>Suppliers & Partners<br>Contact Us                          | Registered Office:<br>Suman Tower, Piot no. 18, Sect<br>Gandhingapr, 392011, Gujanet<br>Telephone: 912 709 657140001<br>23232251 |                                                                                                    |

#### 4. Click on "Confirm" to accept the request

| Are you sure y                         | you want to accept the request?                    |                                                                                                    | ×                       |
|----------------------------------------|----------------------------------------------------|----------------------------------------------------------------------------------------------------|-------------------------|
|                                        |                                                    |                                                                                                    | CANCEL CONFIRM          |
| Showing results in between t           | the dates August 1, 2019 - September 20, 2024 🖉    | 1                                                                                                    |                         |
| Enter Request ID                       | Enter Telemarketer ID/Name Pending                 | SEARCH                                                                                                    |                         |
| Request ID                             | Request Name Initiated By Telemarketer Name Telema | rketer ID Date Requested Valid Till Count                                                                 | Allocated Status Action |
|                                        | Example 1 Telemarketer Balanankarian Tobibi        | 0000000000 00000000000 11000000 12                                                                        | Pending Accept Reject   |
| Showing 1 to 1 of 1 entries            |                                                    |                                                                                                    | Previous 1 Next         |
| Privacy Policy<br>Terms and Conditions | www.myvi.in<br>Vodefone Group<br>Adhve Birk Group  | Vodafone Idea Limited (formerly Idea Cellular<br>Limited) An Astrya Birla Group & Vodafone<br>partnership | Manana ay               |
|                                        |                                                    |                                                                                                    |                         |
|                                        |                                                    |                                                                                                    |                         |

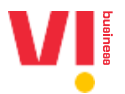

5. You can see that the request has been accepted and the Headers have been allocated to you

| Vļ                                                                                         |                                                                                                    |                                                                             |                 |
|--------------------------------------------------------------------------------------------|----------------------------------------------------------------------------------------------------|-----------------------------------------------------------------------------|-----------------|
| DASHBOARD HEADERS                                                                          | TEMPLATES TELEMARKETERS CONSE                                                                                  | NTS ACQUISITION BRAND NAME REGISTRATIC                                      | ON APIS MORE    |
| Voice Headers Management 🔶 🔸 ACTIVE                                                        | HEADERS                                                                                                    |                                                                             | UEST HEADERS    |
| Showing results in between the dates August 1, 2019 - Sept                                 | ember 20, 2024 🗾                                                                                               |                                                                             |                 |
| Enter Request ID Enter Telemarketer ID/Name                                                | Allocated - SEARCH                                                                                             |                                                                             |                 |
| Request ID Request Name Initiated By Telev                                                 | marketer Name Telemarketer ID Date Requ                                                                        | rested Valid Till Count Allocated Statu:                                    | s Action        |
| Example1 Telemarketer                                                                      | Antoine 1020-8100000219 2016-20                                                                                | der bezählten Elifeber 2001et 10 10 Allos                                   | ated Deallocate |
| Showing 1 to 1 of 1 entries                                                                |                                                                                                    | Pre                                                                         | vious 1 Next    |
| Privecy Policy www.myrd.m<br>Terms and Conditions Vodeline Group<br>Error Adhys Bits Group | Vodafone Idea Lim<br>Limitedi An Aditya<br>pertnership                                                         | ited (formerly Idea Cellular<br>Birla Group & Vodafone                      | POWERD BY       |
| Excelation Support Matrix<br>Suppliers & Patners<br>Contact Us                             | Registered Office<br>Suman Tower, Piot<br>Gandhinagar, 382C<br>Telephone: 4917<br>23252251<br>CIN: 13210061198 | na. 18, Sector 11,<br>111, Gujarat<br>66714000   Fac: +91 79<br>691(2030976 |                 |

6. Please note that these Headers will be allocated to you and will be deallocated once the valid till date is crossed. You can also download all your Active Headers by clicking on the "Active Headers" button on the top

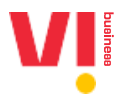

### 3. Enterprise: Request Voice Headers from a Telemarketer

1. Go to Headers -> Voice Headers

| View                                                                   |                                                                                                    | 🗹 Becalitation 🛛 -     |
|------------------------------------------------------------------------|----------------------------------------------------------------------------------------------------|------------------------|
| DASHBOARD                                                              | HEADERS TEMPLATES TELEMARKETERS CONSENTS ACQUISITION BRAND NAME                                                                                      | REGISTRATION APIS MORE |
| Dashboard                                                              | SMS HEADERS                                                                                                    |                        |
| 30<br>HEADEN                                                           |                                                                                                    | 3<br>1011 Tanana       |
| anter resea<br>2 7 F                                                   | analogy social states                                                                                                    | anna anna              |
| 0<br>Charlocher                                                        | 0<br>communers                                                                                                    |                        |
| a a a                                                                  | ann a ann Armanna<br>A A A                                                                                                    |                        |
|                                                                        |                                                                                                    |                        |
| Privacy Policy www.my<br>Terms and Conditions Vodafon<br>FAQs Aditys B | Alin Vodafone Idea Limited (formerly Idea Cellular<br>s Group Limited) An Aditya Birla Group & Vodafone<br>rat Group partnenhip<br>Renstared Office- | tanla                  |

2. Click on "+ Request Headers"

| Vļ                                                           |                                              | 🗹                                        |
|--------------------------------------------------------------|----------------------------------------------|------------------------------------------|
| DASHBOARD HEADERS                                            | TEMPLATES TELEMARKETERS CONSENTS ACQUISITION | N BRAND NAME REGISTRATION APIS MORE      |
| Voice Headers Management                                     | IEADERS                                      |                                          |
| Showing results in between the dates August 1, 2019 - Septer | mber 19, 2024 🔽                              |                                          |
| Enter Request ID Enter Telemarketer ID/Name                  | Allocated <b>SEARCH</b>                      |                                          |
| Request ID Request Name Initiated By Telemarke               | eter Name Telemarketer ID Date Requested V   | Valid Till Count Allocated Status Action |
|                                                              |                                              |                                          |
|                                                              | No Voice Headers are Registered              |                                          |
|                                                              |                                              |                                          |
| Showing 0 to 0 of 0 entries                                  |                                              | Previous Next                            |

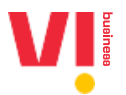

3. Request Headers from a Telemarketer:

| Vi                                                                               |                               |                       |                                                         |                                                                                                    |                   |                   | ۵ -        |  |
|----------------------------------------------------------------------------------|-------------------------------|-----------------------|---------------------------------------------------------|----------------------------------------------------------------------------------------------------|-------------------|-------------------|------------|--|
|                                                                                  | DASHBOARD HEADE               | IRS TEMPLATES         | TELEMARKETERS                                           | CONSENTS ACQUISITION                                                                                                    | BRAND NAME        | REGISTRATION APIS | MORE       |  |
| ← Request Voice Head                                                             | ers                           |                       |                                                         |                                                                                                    |                   |                   |            |  |
| Please choose the header type ar                                                 | d specify the enterprise for  | which you wish to all | ocate the headers.                                      | Voice Header Allo                                                                                                    | ocation           |                   |            |  |
| Header Type                                                                      |                               |                       |                                                         | "Every header get                                                                                                    | s a unique Header | r ID"             |            |  |
| Promotional                                                                      |                               |                       |                                                         |                                                                                                    |                   |                   |            |  |
| Request Name •<br>Telemarketer •                                                 |                               |                       |                                                         |                                                                                                    |                   |                   |            |  |
| Select Telemarketer                                                              |                               |                       |                                                         | ·                                                                                                    |                   |                   |            |  |
| Count •                                                                          |                               |                       |                                                         |                                                                                                    |                   |                   |            |  |
| Select Validity •                                                                |                               |                       |                                                         |                                                                                                    |                   |                   |            |  |
| Select Circle •                                                                  |                               |                       |                                                         |                                                                                                    |                   |                   |            |  |
| Max Characters:100                                                               |                               |                       |                                                         |                                                                                                    |                   |                   |            |  |
|                                                                                  |                               |                       |                                                         | h                                                                                                    |                   |                   |            |  |
| CANCEL SUBMIT                                                                    |                               |                       |                                                         |                                                                                                    |                   |                   |            |  |
| Privacy Policy                                                                   | www.myvi.in<br>Vodsfone Group |                       | Vodafo<br>Limiter                                       | ne Idea Limited (formerly Idea Ce<br>I) An Aditya Birla Group & Vodafor                                                   | ilular<br>ne      |                   | POWERED BY |  |
| Picta<br>Picta<br>Escalation Support Matrix<br>Suppliers & Pathers<br>Contact Us | Aditya Birla Grou             |                       | partne<br>Registe<br>Suman<br>Gandhi<br>Teleph<br>23232 | ship<br>red Office:<br>Tower, Plot no. 18, Sector 11,<br>nagar, 382011, Gujarat<br>one: +91 79 66714000   Fax: +91<br>251 |                   |                   |            |  |

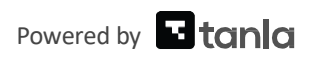

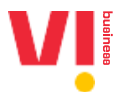

4. Enter a request name, select a Telemarketer: you can request Voice Headers (140 series) from mapped Telemarketers only (PE-TM mapping is mandatory)

| V                                                                                                    |                                                     |                                                                          |                                                                                                    |                           |                     |
|----------------------------------------------------------------------------------------------------|-----------------------------------------------------|--------------------------------------------------------------------------|----------------------------------------------------------------------------------------------------|---------------------------|---------------------|
|                                                                                                    | DASHBOARD HEADERS                                   | TEMPLATES TELEMARKETERS                                                  | CONSENTS ACQUISITION BRAN                                                                                                    | ND NAME REGISTRATION APIS | MORE                |
| ← Request Voice H                                                                                                 | eaders                                              |                                                                          |                                                                                                    |                           |                     |
| Please choose the header typ Header Type                                                                          | e and specify the enterprise for which              | n you wish to allocate the headers.                                      | Voice Header Allocation                                                                                                    | ı<br>jue Header ID"       |                     |
| <ul> <li>Promotional</li> <li>Request Name *</li> <li>Example</li> </ul>                                          |                                                     |                                                                          |                                                                                                    |                           |                     |
| Telemarketer *<br>Select Telemarketer                                                                             |                                                     |                                                                          | •                                                                                                    |                           |                     |
| identification (C                                                                                                 |                                                     |                                                                          |                                                                                                    |                           |                     |
| Select Circle •                                                                                                   |                                                     |                                                                          |                                                                                                    |                           |                     |
| Remarks<br>Max Characters:100                                                                                     |                                                     |                                                                          | A                                                                                                    |                           |                     |
| CANCEL SUBMIT                                                                                                    |                                                     |                                                                          |                                                                                                    |                           |                     |
| Physicy Policy<br>Terms and Conditions<br>FXGs<br>Excelation Support Matrix<br>Suppliers & Portners<br>Contact Us | www.myvl.in<br>Vodsfore Group<br>Aditye Birla Group | Vodaf<br>Limite<br>petro<br>Suman<br>Gandr<br>Telept<br>2333<br>Citi: Li | ne Idea Limited (formerly Idea Cellular<br>d) An Adys Birls Croup & Vodefone<br>nhip<br>sred Office:<br>Tower, Pion. 18, Sector 11,<br>nagar, 382017, Gujerat<br>nagar, 382017, Gujerat<br>2010<br>2011<br>2011<br>2100CL1995PLC030976 |                           | servas v<br>S tanla |

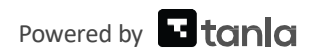

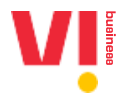

5. Enter a name for the request, select a Telemarketer (from the dropdown), Enter the count of Voice Headers, Select validity of the Headers you are requesting and select a circle (can be any or a particular circle) and share remarks for the Telemarketer, if any:

| VI                                                                                                    |                                       |                                    |                                                                               |                                                                                                    |                               | - Vicinetia  | - ©            |  |
|----------------------------------------------------------------------------------------------------|---------------------------------------|------------------------------------|-------------------------------------------------------------------------------|----------------------------------------------------------------------------------------------------|-------------------------------|--------------|----------------|--|
|                                                                                                    | DASHBOARD                             | HEADERS TEMPLATES                  | TELEMARKETERS                                                                 | CONSENTS ACQUISITION                                                                                                    | BRAND NAME REGIST             | TRATION APIS | MORE           |  |
| ← Requ                                                                                                    | est Voice Headers                     |                                    |                                                                               |                                                                                                    |                               |              |                |  |
| Please choose<br>Header Type<br>Promot                                                                     | the header type and specify the enter | rprise for which you wish to a     | allocate the headers.                                                         | Voice Header Allo<br>"Every header gets                                                                                                    | cation<br>a unique Header ID" |              |                |  |
| Request Na<br>Example<br>Select Circle<br>Any                                                              | ne*                                   |                                    |                                                                               | -                                                                                                    |                               |              |                |  |
| Andrira Pradu<br>ASSAM<br>BIHAR<br>Chennai<br>Roy                                                          | sn                                    |                                    |                                                                               | Ĵ                                                                                                    |                               |              |                |  |
| Remarks<br>Max Chara                                                                                       | cters:100                             |                                    |                                                                               | ĥ                                                                                                    |                               |              |                |  |
|                                                                                                    |                                       | nud la                             |                                                                               |                                                                                                    |                               |              |                |  |
| Philosy Policy<br>Terms and Condition<br>FAQs<br>Escalation Support M<br>Suppliers APartners<br>Contact Us | www.m<br>Vodaf<br>Aditya              | ngetar<br>one Group<br>Birla Group | Vodafo<br>Limiter<br>Registr<br>Suman<br>Gandhi<br>Teleph<br>23232<br>CIN: L3 | ne idea Limited (formerly lidea Cell<br>Jan Aditya Birla Group & Vodafon<br>ship<br>red Office:<br>Tower, Piot no. 18, Sector 11,<br>nagar, 382011, Gujarat<br>one: +91 79 66714000   Fac: +91 7<br>251<br>2100GJ1996PLC030976 | rg                            |              | <b>™</b> tanla |  |

6. You can see the request is pending:

| V                                                                                 |                 |                                     |                   |                                                         |                                                                                                    |                                       |       |                  |                  |
|-----------------------------------------------------------------------------------|-----------------|-------------------------------------|-------------------|---------------------------------------------------------|----------------------------------------------------------------------------------------------------|---------------------------------------|-------|------------------|------------------|
|                                                                                   | DASHBOA         | RD HEAD                             | ERS TEMPLATES     | TELEMARKETERS                                           | CONSENTS ACQUISITIC                                                                                                    | IN BRANDI                             | NAME  | REGISTRATION AF  | IS MORE          |
| Voice Headers Man                                                                 | agement         | ACT                                 | TIVE HEADERS      |                                                         |                                                                                                    |                                       |       | + REQUES         | THEADERS         |
| Showing results in between                                                        | the dates Augus | t 1, 2019 - Si                      | eptember 19, 202  | 4 🔼                                                     |                                                                                                    |                                       |       |                  |                  |
| Enter Request ID                                                                  | Enter Telemarke | ter ID/Name                         | Pending           | ▼ SEA                                                   | ксн                                                                                                    |                                       |       |                  | DOWNLOAD         |
| Request ID                                                                        | Request Name    | Initiated By                        | Telemarketer Name | Telemarketer ID                                         | Date Requested                                                                                                    | Valid Till                            | Count | Allocated Status | Action           |
| 100120200000                                                                      | Example         | Enterprise                          | Viales advected V | 100370000000                                            | 1000-010-010                                                                                                    | $ 1 ^{-1} \leq  1  \leq  1  \leq  1 $ | 10    | 0 Pend           | ng <u>Cancel</u> |
| Showing 1 to 1 of 1 entries                                                       |                 |                                     |                   |                                                         |                                                                                                    |                                       |       | Previou          | s 1 Next         |
| Privacy Policy                                                                    |                 | www.myvi.in                         |                   | Vodafo                                                  | ne Idea Limited (formerly Ide                                                                                                    | ta Cellular                           |       |                  | POWERED BY       |
| Terms and Conditions<br>FAQs<br>Escalation Support Matrix<br>Suppliers & Partners |                 | Vodafone Group<br>Aditya Birla Groi | p<br>up           | Limite<br>partne<br>Registr<br>Sumar<br>Gandh<br>Teleph | £) An Aditya Birla Group & Vo<br>sship<br>ered Office:<br>Tower, Plot no. 18, Sector 1<br>nagar, 382011, Gujarat<br>one: +91 79 66714000   Fax: | dafone<br>I,<br>+91 79                |       |                  | 🖪 tanla          |
| contact os                                                                        |                 |                                     |                   |                                                         |                                                                                                    |                                       |       |                  |                  |

7. The Telemarketer now has 24 hours to accept the request and upload the corresponding Headers he wants to allocate to you or reject the request.